## Draadloze statistieken op de RV110W bekijken

## Doelstellingen

De pagina Draadloze statistieken toont het totaal van alle gegevens die op alle draadloze netwerken worden verzonden en ontvangen. Deze informatie kan behulpzaam zijn voor het oplossen van problemen en het zien van wat misging, en op welk netwerk.

Dit document legt uit hoe de pagina Draadloze statistieken op de RV110W wordt weergegeven.

## Toepasselijke apparaten

• RV110 W

## Draadloze statistieken

Stap 1. Kies in het web-gebaseerde configuratieprogramma de **status > draadloze statistieken**. De pagina *Draadloze statistieken* wordt geopend.

| Wireles   | ss Statis    | stics    |            |      |          |      |          |      |           |            |
|-----------|--------------|----------|------------|------|----------|------|----------|------|-----------|------------|
| Refresh R |              |          | lo Refresh | •    |          |      |          |      |           |            |
| Show Sim  | plified Stat | istic Da | ata:       |      |          |      | ]        |      |           |            |
| Wireless  | s Statistics |          |            |      |          |      |          |      |           |            |
| SSID      | Packet       |          | Byte       |      | Error    |      | Dropped  |      | Multicont | Collicions |
| Name      | Received     | Sent     | Received   | Sent | Received | Sent | Received | Sent | wuucast   | Constons   |
| ciscosb1  | 0            | 0        | 0          | 0    | 0        | 0    | 0        | 0    | 0         | 0          |
| ciscosb2  | 0            | 0        | 0          | 0    | 0        | 0    | 0        | 0    | 0         | 0          |
| ciscosb3  | 0            | 0        | 0          | 0    | 0        | 0    | 0        | 0    | 0         | 0          |
| ciscosb4  | 0            | 0        | 0          | 0    | 0        | 0    | 0        | 0    | 0         | 0          |
| Total     | 0            | 0        | 0          | 0    | 0        | 0    | 0        | 0    | 0         | 0          |
| C         | lear Count   |          |            |      |          |      |          |      |           |            |
|           |              |          |            |      |          |      |          |      |           |            |
| Sa        | ive          | Cance    | el         |      |          |      |          |      |           |            |

Stap 2. In het vervolgkeuzemenu Snelheid verversen, kiest u hoe lang u het apparaat wilt wachten voordat u de poortstatistieken bijwerkt.

| Wireless Statistics                                          |           |            |
|--------------------------------------------------------------|-----------|------------|
| SSID Packet Byte Error Dropped                               | Multicast | Collisions |
| Name Received Sent Received Sent Received Sent Received Sent |           |            |
| ciscosb1 0 0 0 0 0 0 0 0                                     | 0         | 0          |
| ciscosb2 0 0 0 0 0 0 0 0                                     | 0         | 0          |
| ciscosb3 0 0 0 0 0 0 0 0                                     | 0         | 0          |
| ciscosb4 0 0 0 0 0 0 0 0                                     | 0         | 0          |
| Total 0 0 0 0 0 0 0                                          | 0         | 0          |
| Clear Count                                                  |           |            |

Stap 3. Controleer het vakje **Vereenvoudigde statistische gegevens tonen** om gegevens in vereenvoudigde etiketten weer te geven. Ex: kB in plaats van bytes.

| Show Simplified Statistic Data: Image: Constraint of the statistic Data:   Wireless Statistics SSID Packet Byte Error Dropped Multicast Collis   Name Received Sent Received Sent Received Sent Received Sent Collis   ciscosb1 0 0 0 0 0 0 0 0   ciscosb2 0 0 0 0 0 0 0 0                                                                                                    |              | Refresh Rate: |          |          |      |          |      | lo Refresh | -    |           |            |
|----------------------------------------------------------------------------------------------------|--------------|---------------|----------|----------|------|----------|------|------------|------|-----------|------------|
| Wireless StatisticsSSIDPacketByteErrorDroppedMulticastColliNameReceived SentReceivedSentReceivedSentReceivedSentColliciscosb10000000000ciscosb20000000000                                                                                                    | Show Sim     | plified Stat  | istic Da | ata:     |      |          |      | ]          |      |           |            |
| SSID<br>NamePacketByteErrorDroppedMulticastColliNameReceivedSentReceivedSentReceivedSentReceivedSentColliciscosb100000000000ciscosb200000000000                                                                                                    | Wireless     | s Statistics  | i        |          |      |          |      |            |      |           |            |
| Name   Received   Sent   Received   Sent   Received   Sent   Received   Sent   Common contract   Common contract | SSID<br>Name | Packet        |          | Byte     |      | Error    |      | Dropped    |      | Multicont | Collicions |
| ciscosb1 0 0 0 0 0 0 0 0 0 0 0 0 0 0 0 0 0 0 0                                                                                                    |              | Received      | Sent     | Received | Sent | Received | Sent | Received   | Sent | municast  | Conisions  |
| ciscosb2 0 0 0 0 0 0 0 0 0                                                                                                    | iscosb1      | 0             | 0        | 0        | 0    | 0        | 0    | 0          | 0    | 0         | 0          |
|                                                                                                    | iscosb2      | 0             | 0        | 0        | 0    | 0        | 0    | 0          | 0    | 0         | 0          |
| ciscosb3 0 0 0 0 0 0 0 0 0                                                                                                    | iscosb3      | 0             | 0        | 0        | 0    | 0        | 0    | 0          | 0    | 0         | 0          |
| ciscosb4 0 0 0 0 0 0 0 0 0                                                                                                    | iscosb4      | 0             | 0        | 0        | 0    | 0        | 0    | 0          | 0    | 0         | 0          |
| Total 0 0 0 0 0 0 0 0                                                                                                    | otal         | 0             | 0        | 0        | 0    | 0        | 0    | 0          | 0    | 0         | 0          |
| Clear Count                                                                                                    | C            | lear Count    |          |          |      |          |      |            |      |           |            |

Stap 4. De gegevens worden weergegeven in de tabel Draadloze statistieken.

- SSID Naam de naam van het draadloze netwerk.
- Packet Het aantal verzonden en ontvangen draadloze pakketten.
- Byte Het aantal bytes verzonden en ontvangen.
- Fout Het aantal verzonden en ontvangen pakketfouten.
- Droging het aantal verzonden en ontvangen pakketten dat werd gedropt.
- Multicast Het aantal multicast pakketten dat wordt verzonden.
- Botsingen het aantal signaalbotsingen op deze poort.

| Wireles               | ss Statis            | stics    |          |      |          | _    |            |      |           |           |
|-----------------------|----------------------|----------|----------|------|----------|------|------------|------|-----------|-----------|
| Refresh R<br>Show Sim | ate:<br>plified Stat | istic Da | ita:     |      |          | N    | lo Refresh | ×    |           |           |
| Wireless              | s Statistics         | (        |          |      |          |      |            |      |           |           |
| SSID                  | Packet               |          | Byte     |      | Error    |      | Dropped    |      | Multicont | Colligion |
| Name                  | Received             | Sent     | Received | Sent | Received | Sent | Received   | Sent | municast  | Comstons  |
| ciscosb1              | 0                    | 0        | 0        | 0    | 0        | 0    | 0          | 0    | 0         | 0         |
| ciscosb2              | 0                    | 0        | 0        | 0    | 0        | 0    | 0          | 0    | 0         | 0         |
| ciscosb3              | 0                    | 0        | 0        | 0    | 0        | 0    | 0          | 0    | 0         | 0         |
| ciscosb4              | 0                    | 0        | 0        | 0    | 0        | 0    | 0          | 0    | 0         | 0         |
| Total                 | 0                    | 0        | 0        | 0    | 0        | 0    | 0          | 0    | 0         | 0         |
|                       | lear Count           |          |          |      |          |      |            |      |           |           |
| Sa                    | ve                   | Cance    | el       |      |          |      |            |      |           |           |

Stap 5. Klik op de knop Grafiek wissen om alle opgenomen statistieken te wissen.

Stap 6. Klik op **Opslaan**.